# **User Manual**

# [Compatibility]

The Smart Wristband only supports the following selected mobile devices:IOS: IOS must be IOS7.0 or above, Bluetooth 4.0; Such as: iPhone 4S, 5, iPod touch5,etc.Android: Android must be Android4.3 or above, Bluetooth 4.0; Such as: Samsung S4, Note3,etc.

# **Function** Icon

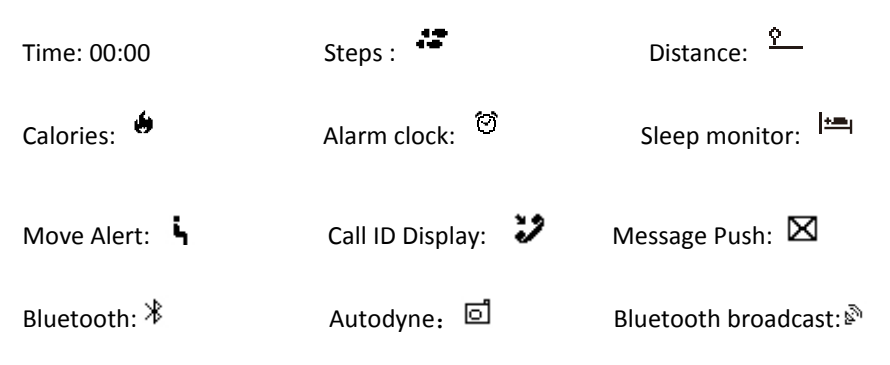

# Quick Start Guide

#### 1. Charge:

Please charge the bracelet for 30mins before using. Pull out the host as below picture, Insert the host to a 5V/1A USB port for charging. The red indicating light stops flashing when it is full charged for 30 minutes.

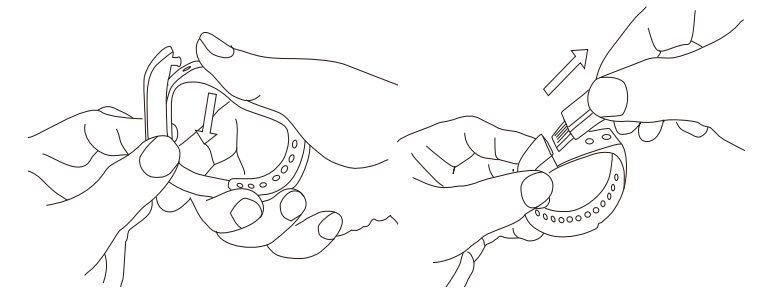

#### 2.Install APP:

Go to App store or google play store, download APP: "Zeroner" and install it. To use Zeroner APP, make sure your mobile device connected with internet via 3G,4G or wifi.

#### 3.Account set-up:

Open the "Zeroner" App. Log in if you have an account, or register a new account.

#### 4.Bracelet Operating Instructions:

You can use the bracelet by "gesture control" or "touching" the screen. Gesture control:

It is convenient to check the time by "wrist gesture".

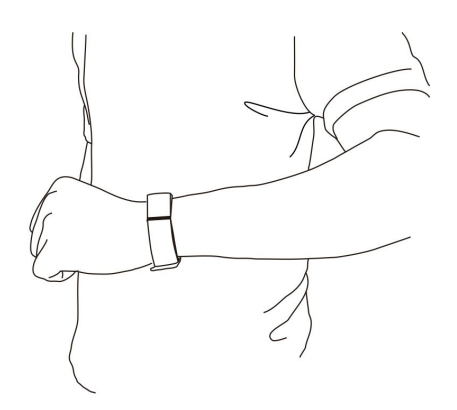

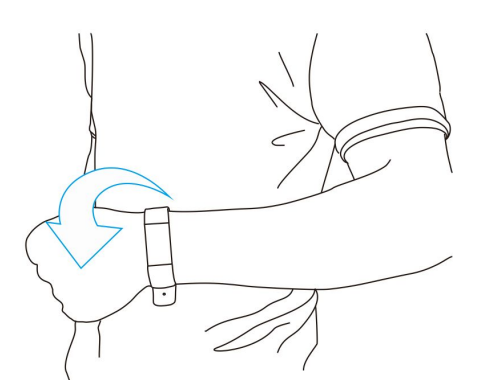

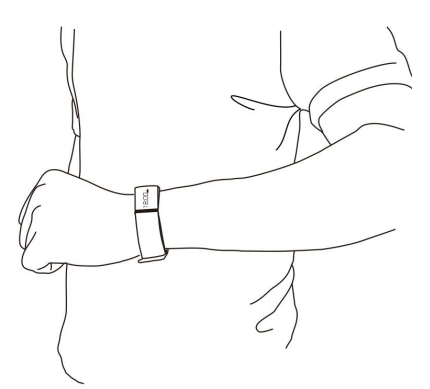

Keep the bracelet screen horizonal

Then turn wrist over

The bracelet will be turned on automatically, then time shows up.

"Touching"

| Function               | Oj                                                          | peration                                      |
|------------------------|-------------------------------------------------------------|-----------------------------------------------|
| Turn on                | R                                                           | Long press the bracelet screen                |
| Light up the<br>screen | - fr                                                        | Click the screen or turn the wrist over       |
| Turn off               | Slip left and right to the interface to turn off the device | , then switch to , then long press the screen |
| Switch function        |                                                             | Slip left and right                           |
| page turning           | R                                                           | Click the screen                              |
| Confirm                | R                                                           | Long press the screen                         |

Note:Function may be changed and upgraded according to the bracelet hardware update. For further information, please refer to "Help" option on APP.

### 5.Pairing:

Keep your phone with bluetooth and WIFI "on" for this step.

1). Log in the App Zeroner, show the main page. Tap the top left corner button or slip the screen from left to right, and click 【Device Connection】

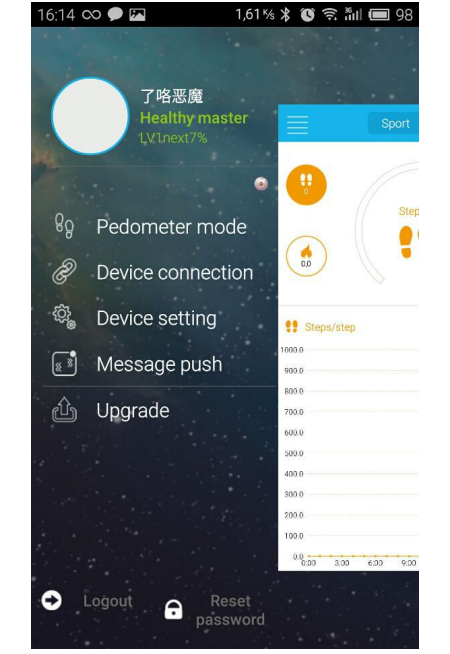

2).Double press the bracelet touch screen ,the radar icon "<sup>So</sup>" shows up on the bracelet,Tap the button 【Searching device】 on APP,select your right ID from the device list, and wait for 1-2 seconds

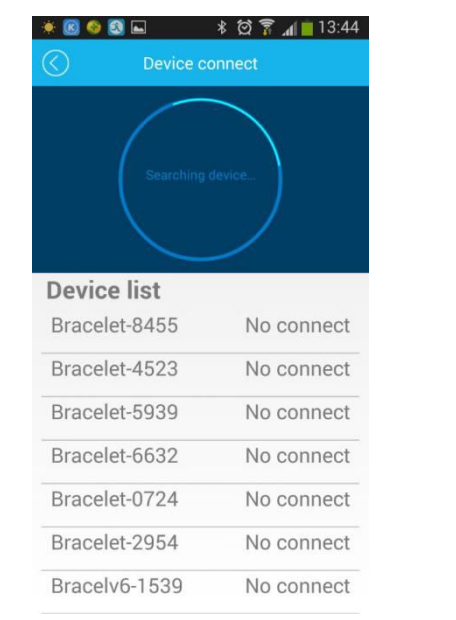

3).Android device will pop up 【Device pair request】,choose "confirm", and finish pairing.

| * 🛛 🔮 🖉 🖬                       | * 현 🔋 📶 🛑 13:45<br>connect |  |  |
|---------------------------------|----------------------------|--|--|
|                                 | g device                   |  |  |
| Device list                     |                            |  |  |
| Bracelet-8455                   | No connect                 |  |  |
| Bracelet-4523                   | No connect                 |  |  |
| Bracelet-5939                   | No connect                 |  |  |
| Device pair request             |                            |  |  |
| Confirm pair with Bracelet-8455 |                            |  |  |
| Confirm                         | Cancel                     |  |  |
|                                 |                            |  |  |

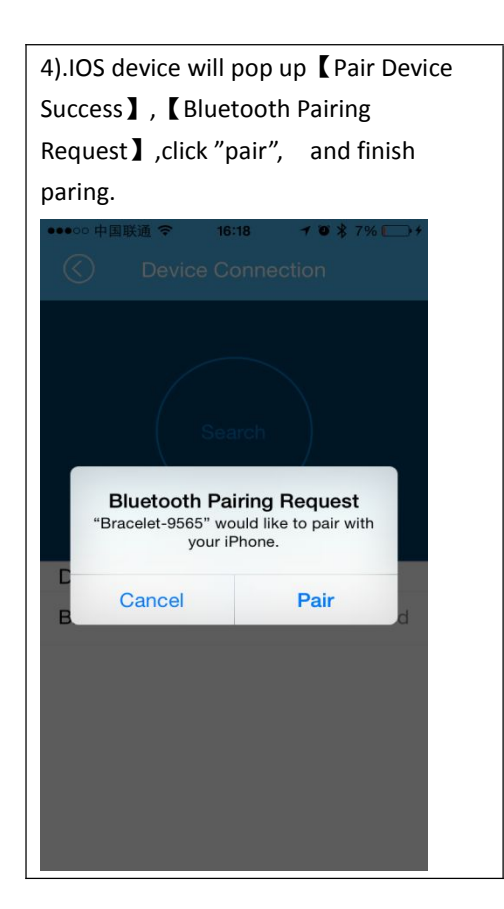

If the pairing pop-up do not appear within 1 minute, repeat the above steps.

#### 6.SYNC Data

The bracelet SYNC data automatically after connected with phone by APP(Zeroner), the bracelet time will be calibrated same as the time of phone. SYNC data includes:steps,calorie,distance. You can check if the data SYNC is completed successfully on the APP. It will take 1-2 minutes to SYNC data for first time. SYNC data can be done manually by clicking the refresh button on APP too.

#### 7.Sleep monitor

Start Sleep Mode: the bracelet will distinguish if the wearer is sleep or awake everyday time 20:00 to 09:00, if the wearer sleep, then

the bracelet will start sleep monitor mode automatically, the icon show up.

Exit sleep mode : when the wearer awake and move around 1 minute, the bracelet exit sleep monitor mode automatically, the bracelet will exit sleep mode and back to time display.

#### 8.Reset the bracelet

Slip left and right to the interface 3, then switch to 1, then long press the screen to turn off the device

#### 9.For more functions, please download APP "Zeroner" to use.

# **FAQ**

1. Q:When connected with App, the data SYNC is finished but the bracelet time display is still incorrect .

### A: Reset the bracelet and try data SYNC again

Q: After the bracelet connected with APP, why the bracelet didn't show call ID when the call coming?

A: Android Phone: After connected with bracelet with APP, please allow "zeroner" to visit calls, SMS, contacts and keep

"Zeroner" running in background. If there are security software on your phone, set the software "zeroner" as "trust".

IOS: If your phone is iphone, please restart your phone and connect the bracelet again. When connect please wait until the phone pop up "bluetooth pairing request" and click "pair", the call ID display function comes.

# 2. Q:The bracelet icon shows the bluetooth was connected, but the APP cannot SYNC data?

A:Generally it is caused by the bluetooth of the phone.Please switch off the APP firstly, restart the bluetooth and repair. If the above step does not work, please restart your phone and try again.

# 3. Q:Why my bracelet lose connection with my phone frequently?

A:Please check if your phone or other security software sets "Zeroner" as trusted APP or not.if not, pls set it as trusted and try again.

# FCC Statement

This equipment has been tested and found to comply with the limits for a Class B digital device, pursuant to Part 15 of the FCC Rules. These limits are designed to provide reasonable protection against harmful interference in a residential installation. This equipment generates uses and can radiate radio frequency energy and, if not installed and used in accordance with the instructions, may cause harmful interference to radio communications. However, there is no guarantee that interference will not occur in a particular installation. If this equipment does cause harmful interference to radio or television reception, which can be determined by turning the equipment off and on, the user is encouraged to try to correct the interference by one or more of the following measures:

- -- Reorient or relocate the receiving antenna.
- -- Increase the separation between the equipment and receiver.
- -- Connect the equipment into an outlet on a circuit different from that to which the receiver is connected.
- -- Consult the dealer or an experienced radio/TV technician for help.

This device complies with part 15 of the FCC Rules. Operation is subject to the following two conditions: (1) This device may not cause harmful interference, and (2) this device must accept any interference received, including interference that may cause undesired operation.

You are cautioned that changes or modifications not expressly approved by the party responsible for compliance could void your authority to operate the equipment.